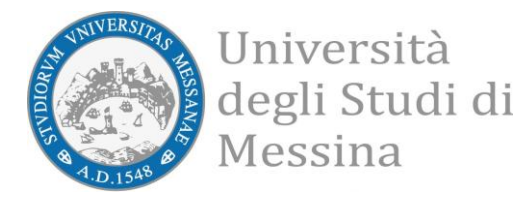

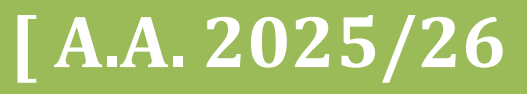

CALL FOR ERASMUS+ MOBILITY FOR STUDY

# [Att. 5 – ERASMUS+ APPLICATION GUIDE Erasmus+]

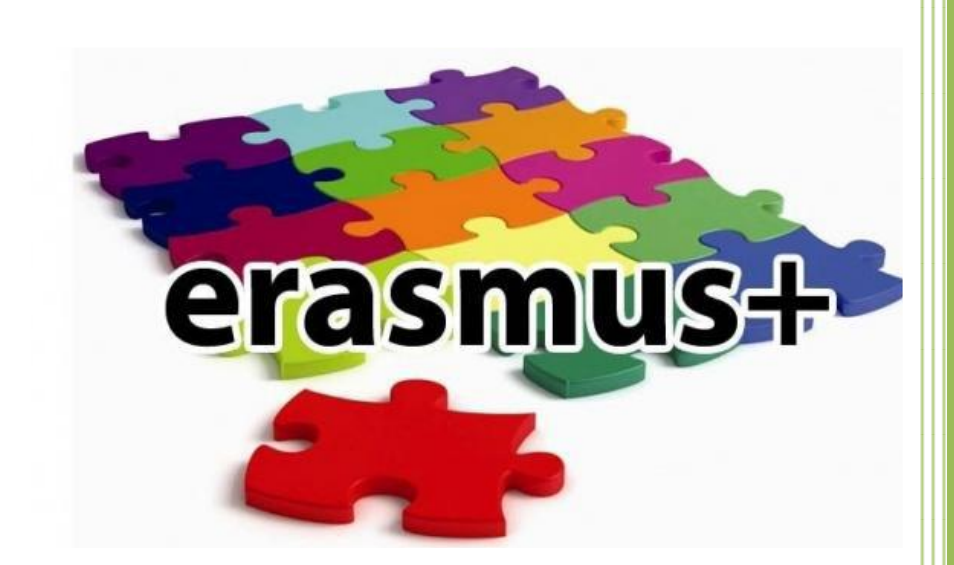

Produced by the Erasmus+ Mobility Studies Unit and the International Mobility and Adm. Dep't Instruction and Higher Education

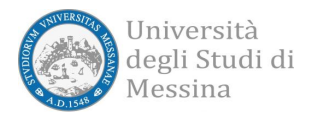

### NOTICE TO

**CANDIDATES** 

Please read the following documents carefully:

- ✓ Erasmus+ Study Call A.A. 2025-2026
   ✓ All Call attachments
- ✓ List of destinations and forms

#### **IMPORTANT:**

Before you begin the online application for the Erasmus Call, we suggest that you click on your online Esse3 "LIBRETTO" to check if all of the exams passed are registered correctly. Before filling out the online application, students are advised to check the data contained in the "anagrafica" and update it in the area "Recapito" with current telephone numbers, email addresses, etc.

Identification of applicants is ascertained through the use of the personal credentials used to activate the system. Declarations will be verified according to law.

Attachment 5

### To access your Reserved UNIME esse3 area go to this link: https://unime.esse3.cineca.it/Home.do Click on LOGIN and insert: USER NAME AND PASSWORD

| UNIVERSITA DEGLI S<br>Tradizione e cambiamento al | STUDI DI MESSINA<br>al centro del Mediterraneo                                                                                                    |      |
|---------------------------------------------------|----------------------------------------------------------------------------------------------------|------|
| Guest                                             | Home - Servizi Web Unime ESSE3                                                                                                    | SE3  |
| → Area Riservata<br>Registrazione<br>Login        | Questa è la pagina iniziale del portale web dedicato ai Servizi Informatici Esse3 per gli Studenti e i Docenti dell'Univers<br>degli Studi di Messina.                                     | ità  |
| Password dimenticata                              | Gli Utenti non registrati potranno, dal menu di navigazione, ottenere informazioni riguardo alle Strutture, alle Sedi e a<br>Didattica dell'Ateneo.                                        | ılla |
| → Strutture                                       | Devono necessariamente effettuare la "Registrazione" gli Utenti che intendono:                                                                                                    |      |
| → Didattica                                       | <ul> <li>immatricolarsi ad uno dei Corsi offerti dall'Ateneo;</li> </ul>                                                                                                    |      |
| → Esami                                           | <ul> <li>iscriversi ai concorsi di ammissione ai Corsi a numero programmato;</li> </ul>                                                                                                    |      |
| → Mobilità internazionale                         | <ul> <li>partecipare ai test di valutazione (OFA) dei Corsi di Studio che li prevedono;</li> </ul>                                                                                         |      |
| Authorization code from Access                    | <ul> <li>Iscriversi ai concorsi di ammissione alle scuole di specializzazione;</li> <li>iscriversi ai concorsi di ammissione ai Corsi di TEA e di abilitazione ner il Sostegno;</li> </ul> |      |
| Code                                              | <ul> <li>iscriversi ai concorsi di ammissione ai Corsi di Master di primo e secondo livello;</li> </ul>                                                                                    |      |
| → Cooperazione Applicativa                        | iscriversi ai concorsi di ammissione ai Corsi di Dottorato di Ricerca.                                                                                                    |      |
| Login on Token                                    | L'Utente registrato potrà, in seguito, accedere alla funzione di "Immatricolazione" ad uno dei Corsi di Studi<br>dell'Ateneo.                                                              |      |

## In the left column choose BANDI DI MOBILITA' under the heading MOBILITA' INTERNAZIONALE

## The Call for your Department will appear in the table "Ambito Mobilità".

| UNIVERSITÀ DEGLI<br>Tradizione e cambiamento                                                                                                    | STUDI DI MESSINA<br>al centro del Mediterraneo                                                                                                    |                                                                        |                      | rvizi on lin              |          |
|----------------------------------------------------------------------------------------------------|----------------------------------------------------------------------------------------------------|------------------------------------------------------------------------|----------------------|---------------------------|----------|
| Studente MARIO ROSSI                                                                                                    | Elenco Bandi di Mobili                                                                                                    | tà Internazionale<br>Ambito mobilità: (EXCHANGE PROGRAMS e)<br>Ricerca |                      |                           | HOME     |
| → Area Riservata<br>Logout<br>Cambia Password                                                                                                    | EraOut Economia<br>A.A. Num. bando                                                                                                    | Titolo                                                                 | Bando<br>Traineeship | Stato Stat<br>bando iscr. | o Azioni |
| Home     Segreteria     Plano di Studio     Carriera     Esami     Laurea     Tirochi e stage     Domande     Gestione tirocini     Mobilità internazionale     Iniziative     Iniziative     Mobilità Internazionale Bandi di Mobilità     Questionari     Questionari     Questionari     Questionari generici | Legenda:<br>■ Link esterno<br>■ Dettaglio/Iscrizione<br>■ Iscritto al bando<br>■ Iscrizione non completata<br>G = Iscrizioni aperte<br>A = Iscrizioni chiuse |                                                                        |                      |                           |          |

In the right column "Azioni", click on the magnifying glass to begin filling out the online application.

| UNIVERSITÀ DEGLI<br>Tradizione e cambiamento             | STUDI DI MESSINA<br>al centro del Mediterraneo                                                                                                    |                                                      |              |                                | ervizi | on line       |
|----------------------------------------------------------|----------------------------------------------------------------------------------------------------|------------------------------------------------------|--------------|--------------------------------|--------|---------------|
| Studente                                                 | DETTAGLIO BANDO                                                                                                    |                                                      |              |                                |        | HOME          |
| MARIO ROSSI                                              |                                                                                                    |                                                      |              |                                |        | Indietro      |
|                                                          | DATI DEL BANDO                                                                                                    |                                                      |              |                                |        |               |
| → Area Riservata<br>Logout<br>Cambia Password            | Titolo: Erasmus+ Studio Outgoing Ingegner<br>Compilazione dal 22/01/2017 al 12/04/2018<br>domande:<br>Conferma dal 25/05/2017 al 30/05/2017<br>assegnazione: | ria                                                  |              |                                |        |               |
| → Home → Segreteria                                      | S+ Iscrizione al bando                                                                                                    |                                                      |              |                                |        |               |
| → Piano di Studio                                        | CEDI DI DECENILIZIONE                                                                                                    |                                                      |              |                                |        |               |
| → Carriera                                               | SEDI DI DESTINAZIONE                                                                                                    |                                                      | 1            | 1                              | 4      | 1             |
| → Esami                                                  | Sede di destinazione                                                                                                    |                                                      | Cod. Erasmus | Referente Int.                 | Posti  | Durata (mesi) |
| → Laurea                                                 | **UNIVERSIDAD DE SALAMANCA                                                                                                    | **UNIVERSIDAD DE SALAMANCA                           | E SALAMANO2  | PROFESSORE GUSTAVO BARRESI     | 2      | 5             |
| Domande                                                  | *AKADEMIA EKONOMICZNA                                                                                                    | *AKADEMIA EKONOMICZNA                                | PL KRAKOW04  | TINDARA ABBATE                 | 1      | 5             |
| Gestione tirocini                                        | *AKADEMIA GÓRNICZO-HUTNICZA                                                                                                    | *AKADEMIA GÓRNICZO-HUTNICZA                          | PL KRAKOW02  | PROFESSORE ROBERTA SALOMONE    | 1      | 10            |
| Mobilità internazionale                                  | *AKADEMIA GÓRNICZO-HUTNICZA                                                                                                    | *AKADEMIA GÓRNICZO-HUTNICZA                          | PL KRAKOW02  | PROFESSORE ROBERTA SALOMONE    | 1      | 10            |
| → Iniziative                                             | *CUKUROVA UNIVERSITY                                                                                                    | *CUKUROVA UNIVERSITY                                 | TR ADANA01   | PROFESSORE GUSTAVO BARRESI     | 6      | 10            |
| Iniziative                                               | *HIGHER INSTITUTE OF AGRIGOLTURE                                                                                                    | *HIGHER INSTITUTE OF AGRIGOLTURE                     | BG PLOVDIV01 | PROFESSORE MAURIZIO LANFRANCHI | 1      | 4             |
| → Mobilità internazionale                                | *HIGHER INSTITUTE OF AGRIGOLTURE                                                                                                    | *HIGHER INSTITUTE OF AGRIGOLTURE                     | BG PLOVDIV01 | PROFESSORE MAURIZIO LANFRANCHI | 1      | 4             |
| Bandi di Mobilità                                        | *INSTITUTO POLITÉCNICO DE LEIRIA                                                                                                    | *INSTITUTO POLITÉCNICO DE LEIRIA                     | P LEIRIA01   | PROFESSORE GRAZIA CALABRO      | 1      | 5             |
| → Questionari                                            | *INTERNATIONAL BUSINESS SCHOOL AT VILNIUS UNIVERSITY                                                                                                    | *INTERNATIONAL BUSINESS SCHOOL AT VILNIUS UNIVERSITY | LT VILNIUS19 | PROFESSORE GRAZIA CALABRO      | 4      | 5             |
| Questionari generici<br>Questionari valutazione attività | *LATVIJAS UNIVERSITÁTE                                                                                                    | *LATVIJAS UNIVERSITÁTE                               | LV RIGA01    | PROFESSORE GUSTAVO BARRESI     | 2      | 5             |
| didattiche                                               | *NEW BULGARIAN UNIVERSITY                                                                                                    | *NEW BULGARIAN UNIVERSITY                            | BG SOFIA02   | PROFESSORE GRAZIA CALABRO'     | 1      | 6             |

### Click on "Iscrizione al Bando"

Before starting the application it is mandatory to indicate some important information in the section "REQUISITO"

Attachment 5

| UNIVERSITÀ DEGL<br>Tradizione e cambiamen     | I STUDI<br>to al centro de | DI MESSINA<br>Mediterraneo                                                                                                    |                                                                                                    |                                        |       |              |        | Serviz | i on line      |
|-----------------------------------------------|----------------------------|----------------------------------------------------------------------------------------------------|----------------------------------------------------------------------------------------------------|----------------------------------------|-------|--------------|--------|--------|----------------|
| Home                                          |                            |                                                                                                    |                                                                                                    |                                        |       |              |        |        |                |
| Studente                                      | Era                        | smus+ Studio Outgoi                                                                                                    | ng Ingegneria                                                                                                 |                                        |       |              |        |        | HOME           |
| MARIO ROSSI                                   | E' sta<br>Per p            | ta richiesta l'iscrizione al bando o<br>rocedere con l'iscrizione premero                                                                                                    | di mobilità internazionale Erasmus+ Studio Outgoing Inş<br>ISCRIVI per uscire dalla procedura premere ANNULLA | gegneria.                              |       |              |        |        |                |
|                                               | Ve<br>To                   | rifica nel libretto gli esami<br>rna in questa pagina per e                                                                                                    | i registrati. <u>Libretto</u><br>ffettuare l'iscrizione al bando                                              |                                        |       |              |        |        |                |
| → Area Riservata<br>Logout<br>Cambia Password | ATT                        | ENZIONE: per proseguire é                                                                                                    | è necessario dichiarare di essere in possesso d                                                               | ei requisiti indicati come "obbligator | i".   |              |        |        |                |
| - Home                                        |                            | REQUISITO                                                                                                    |                                                                                                    |                                        |       |              |        | Valo   | re             |
| → Segreteria                                  |                            | Indica la tipologia di Mobilità c                                                                                                    | he vuoi effettuare (Studio / Studio e Tirocinio / Ricerca                                                     | Tesi) (requisito obbligatorio)         |       |              |        |        |                |
| → Piano di Studio                             |                            | Se laureato triennale presso al                                                                                                    | ro ateneo dichiara il numero di anni di iscrizione                                                            |                                        |       |              |        |        |                |
| ⇒ Carriera                                    |                            | Indica se hai già avuto altre es                                                                                                    | perienze precedenti in ambito Erasmus                                                                         |                                        |       |              |        |        |                |
| ⇒ Esami                                       |                            | Constituenties de la constante de la constante |                                                                                                    |                                        |       |              |        |        |                |
| ⇒ Laurea                                      |                            | Specifica tipologia e durata (Es                                                                                                    | . Erasmus Studio A.A. 2014/15, 5 mesi sede Madrid)                                                            |                                        |       |              |        |        |                |
| → Tirocini e stage<br>Domande                 | SELE                       | ZIONARE LE PREFERENZE PER LI                                                                                                    | E DESTINAZIONI                                                                                                |                                        |       |              |        |        |                |
| Gestione tirocini                             | Sed                        | e di destinazione                                                                                                    |                                                                                                    | Sottoarea                              | Pref. | Cod.         | Lingua |        | Referente Est. |
| Incoming                                      | *VILI                      | IAUS UNIVERSITETAS                                                                                                    | *VILNIAUS UNIVERSITETAS                                                                                       | Business and administration            | +     | LT VILNIUS01 |        | ¢      |                |

It is necessary to choose the type of mobility that you are applying for: Study ("Studio"); Study + traineeship: combined mobility ("Studio+Tirocinio: mobilità combinata); or Thesis research ("Ricerca tesi"). You must also declare any previous Erasmus+ mobility experience (esperienze precedenti in ambito mobilità Erasmus).

### (Mandatory requirements)

Now, it is possible to choose destinations in order of preference, being aware that any of the chosen destinations could be assigned. It

## is also necessary to pay attention to the language competency level required by the host institution.

| UNIVERSITÀ DEGLI<br>Tradizione e cambiamento       | STUDI DI MESSINA<br>al centro del Mediterraneo                                                                                                    |                                                                                             |                                  |         |              |          | vizi on line               |
|----------------------------------------------------|----------------------------------------------------------------------------------------------------|---------------------------------------------------------------------------------------------|----------------------------------|---------|--------------|----------|----------------------------|
| ie                                                 |                                                                                                    |                                                                                             |                                  |         |              |          |                            |
| udente                                             | Erasmus+ Studio Outgoing Ingegn                                                                                                    | neria                                                                                       |                                  |         |              |          | нс                         |
| MARIO ROSSI                                        | E stata richiesta l'iscrizione al bando di mobilità in<br>Per procedere con l'iscrizione premere ISCRIVI per u<br>Verifica nel libretto gli ecami registrati | ternazionale Erasmus+ Studio Outgoing Ingegneria.<br>uscire dalla procedura premere ANNULLA |                                  |         |              |          |                            |
| rea Riservata<br>gout<br>umbia Password            | Torna in questa pagina per effettuare l'i                                                                                                    | o dichiarare di essere in possesso dei requisiti ir                                         | ndicati come "obbligator         | i".     |              |          |                            |
|                                                    | REQUISITO                                                                                                    |                                                                                             |                                  |         |              | 1        | alore                      |
| ne                                                 | Indica la tipologia di Mobilità che vuoi effett                                                                                                    | uare (Studio / Studio e Tirocinio / Ricerca Tesi) (requisito                                | obbligatorio)                    |         |              | Γ        |                            |
| no di Studio                                       | Se laureato triennale presso altro ateneo dic                                                                                                    | chiara il numero di anni di iscrizione                                                      |                                  |         |              |          |                            |
| riera                                              | Indica se hai già avuto altre esperienze preci                                                                                                    | edenti in ambito Erasmus                                                                    |                                  |         |              |          |                            |
| mi                                                 | Specifica tipologia e durata (Es. Frasmus Stu                                                                                                    | dio A A 2014/15 5 mesi sede Madrid)                                                         |                                  |         |              |          |                            |
| rea                                                | specifica cipologia e durata (Es. Erasitas sta                                                                                                    | alo A.A. 2014/15, 5 mesi sede maaridy                                                       |                                  |         |              |          |                            |
| nande                                              | SELEZIONARE LE PREFERENZE PER LE DESTINAZIO                                                                                                    | I                                                                                           |                                  |         |              |          |                            |
| tione tirocini                                     |                                                                                                    |                                                                                             |                                  |         | Cod          |          |                            |
| pilità internazionale                              | Sede di destinazione                                                                                                    |                                                                                             | Sottoarea                        | Pref.   | Erasmus      | Lingua   | Referente Est.             |
| oming                                              | *VILNIAUS UNIVERSITETAS                                                                                                    | *VILNIAUS UNIVERSITETAS                                                                     | Business and administration      | \$      | LT VILNIUS01 | +        |                            |
| ative                                              | *INTERNATIONAL BUSINESS SCHOOL AT VILNIUS                                                                                                    | *INTERNATIONAL BUSINESS SCHOOL AT VILNIUS                                                   | Devices and a device because     |         | 17.1011000   |          | MACEVICIUTE                |
| vilità internazionale                              | UNIVERSITY                                                                                                    | UNIVERSITY                                                                                  | Business and administration      | -       | LI VILNIUSTA | ÷        | KRISTINA                   |
| ti di Mobilità                                     | *NORGES TEKNISK-NATURVITENSKAPELIGE                                                                                                    | *NORGES TEKNISK-NATURVITENSKAPELIGE                                                         | i                                | _       |              |          |                            |
| stionari                                           | UNIVERSITET                                                                                                    | UNIVERSITET                                                                                 | Economics                        | <u></u> | N TRONDHEUT  |          |                            |
| itionari generici<br>itionari valutazione attività | *INSTITUTO POLITÉCNICO DE LEIRIA                                                                                                    | *INSTITUTO POLITÉCNICO DE LEIRIA                                                            | Management and<br>administration |         | P LEIRIA01   | ¢        |                            |
| celene                                             | OKINERSIDAD DE CADIL                                                                                                    | OUNTRADE CADIL                                                                              | อินรากษรร่ สกม สนากการน สนาบก    | -       | E.CHDIZ01    |          |                            |
|                                                    | *UNIVERSIDAD DE HUELVA                                                                                                    | *UNIVERSIDAD DE HUELVA                                                                      | Management and<br>administration | •       | E HUELVA01   |          | •                          |
|                                                    | *UNIVERSIDAD DE SEVILLA                                                                                                    | *UNIVERSIDAD DE SEVILLA                                                                     | Travel, tourism and leisure      | ( +)    | E SEVILLA01  |          | •                          |
|                                                    | *UNIVERSIDAD DE VIGO                                                                                                    | *UNIVERSIDAD DE VIGO                                                                        | Travel, tourism and leisure      | •       | E VIGO01     | (        | * RODRIGUEZ PINA<br>AMELIA |
|                                                    | *UNIVERSITE DE BRETAGNE OCCIDENTALE                                                                                                    | *UNIVERSITE DE BRETAGNE OCCIDENTALE                                                         | Business and administration      | (       | F BREST01    |          | •)                         |
|                                                    | *UNIVERSITE DES SCIENCES ET TECHNOLOGIES DE<br>LILLE                                                                                                    | *UNIVERSITE DES SCIENCES ET TECHNOLOGIES DE LILLE                                           | Economics                        | . +     | F LILLE01    |          | •                          |
|                                                    | *UNIVERSITE DES SCIENCES ET TECHNOLOGIES DE<br>LILLE                                                                                                    | *UNIVERSITE DES SCIENCES ET TECHNOLOGIES DE LILLE                                           | Statistics                       | •       | F LILLE01    | <u>(</u> | •                          |
|                                                    | *NORGES TEKNISK-NATURVITENSKAPELIGE                                                                                                    | *NORGES TEKNISK-NATURVITENSKAPELIGE                                                         | Business and administration      | -       | N TRONDHE01  |          |                            |

**ATTENTION!** If the language competence required by a chosen host institution does not coincide with the declared level, the application will be blocked and not allowed to go forward.

| *UNIVERSIDAD DE VIGO                                                             | *UNIVERSIDAD DE VIGO                               | Travel, tourism and leisure | () E       | E VIGO01        | +        | AMELIA |
|----------------------------------------------------------------------------------|----------------------------------------------------|-----------------------------|------------|-----------------|----------|--------|
| *UNIVERSITE DE BRETAGNE OCCIDENTALE                                              | *UNIVERSITE DE BRETAGNE OCCIDENTALE                | Business and administration | <b>•</b> F | BREST01         | <b>(</b> |        |
| *UNIVERSITE DES SCIENCES ET TECHNOLOGIES DE<br>LILLE                             | E UNIVERSITE DES SCIENCES ET TECHNOLOGIES DE LILLE | Economics                   | 🔹 F        | F LILLEO1       | +        |        |
| *UNIVERSITE DES SCIENCES ET TECHNOLOGIES DE<br>LILLE                             | E UNIVERSITE DES SCIENCES ET TECHNOLOGIES DE LILLE | Statistics                  | F          | LILLE01         |          |        |
| *NORGES TEKNISK-NATURVITENSKAPELIGE<br>UNIVERSITET                               | *NORGES TEKNISK-NATURVITENSKAPELIGE<br>UNIVERSITET | Business and administration | <b></b> +  | N TRONDHEO1     | •        |        |
| INDICARE IL LIVELLO DI CONOSCENZA DELLE LI                                       | NGUE RELATIVE ALLE SEDI PRESCELTE                  |                             |            |                 |          |        |
| FRANCE                                                                           | CO: +                                              |                             |            |                 |          |        |
| FRANCE<br>TEDESI                                                                 |                                                    |                             |            |                 |          |        |
| FRANCE<br>TEDESI<br>INDICATORI DI MERITO<br>Media vo                             | oti: 28,12                                         | ,                           | Media por  | nderata voti: 2 | 28,3     |        |
| FRANCE<br>TEDESC<br>INDICATORI DI MERITO<br>Media vo<br>Dichiarazioni aggiuntive | oti: 28,12                                         | ,                           | Media por  | nderata voti: 🕻 | 28,3     |        |
| FRANCE<br>TEDESI<br>INDICATORI DI MERITO<br>Media ve<br>Dichiarazioni aggiuntive | ot: 28,12                                          | ,                           | Media por  | nderata voti: 🏅 | 28,3     |        |

After selecting the destinations, choose the level of language knowledge that will be confirmed by uploading the document on the next screen. Insert any useful information in the area "dichiarazioni aggiuntive" and click on "ISCRIVI".

**ATTENTION!** <u>Only the certifications/self-certifications listed in Art.</u> <u>2.3 of the call will be considered valid.</u>

If everything has been completed correctly, the following statement will appear:

**ISCRIZIONE CON SUCCESSO** (successful application)

#### Attachment 5

| Studente                                                                                                    | DETTAGLIO BANDO                                                                                                    |                                                                                                    |                                                                                                    |                                              |                                                          |                                  |                 |                                   |
|----------------------------------------------------------------------------------------------------|----------------------------------------------------------------------------------------------------|----------------------------------------------------------------------------------------------------|----------------------------------------------------------------------------------------------------|----------------------------------------------|----------------------------------------------------------|----------------------------------|-----------------|-----------------------------------|
| MARIO ROSSI                                                                                                    | Iscrizione avvenuta con succe                                                                                                    | \$\$0                                                                                                    |                                                                                                    |                                              |                                                          |                                  |                 | Indietro                          |
|                                                                                                    | DATI DEL BANDO                                                                                                    |                                                                                                    |                                                                                                    |                                              |                                                          |                                  |                 |                                   |
| r <b>ea Riservata</b><br>ogout<br>ambia Password                                                                                                    | Titolo: Erasmu<br>Compilazione dal 22/<br>domande:<br>Conferma dal 25/<br>assegnazione:                                                                                                    | s+ Studio Outgoing Ingegneria<br>01/2017 al 12/04/2018<br>05/2017 al 30/05/2017                                                     | a                                                                                                    |                                              |                                                          |                                  |                 |                                   |
| ome                                                                                                    | IS ODITIONIE                                                                                                    |                                                                                                    |                                                                                                    |                                              |                                                          |                                  |                 |                                   |
| egreteria<br>Piano di Studio<br>Carriera                                                                                                    | Rimuovi iscrizione al                                                                                                    | l bando                                                                                                    |                                                                                                    |                                              |                                                          |                                  |                 |                                   |
| egreteria<br>iano di Studio<br>arriera<br>sami<br>aurea                                                                                                    | SEDI DI DESTINAZIONE SCELTE                                                                                                    | <u>l bando</u>                                                                                                    |                                                                                                    |                                              |                                                          |                                  |                 |                                   |
| egreteria<br>iano di Studio<br>arriera<br>sami<br>aurea<br>irrocini e stage<br>omande                                                                                                    | SERIZIONE<br>R Rimuovi iscrizione al<br>SEDI DI DESTINAZIONE SCELTE<br>Sede di destinazione                                                                                                    | <u>l bando</u>                                                                                                    |                                                                                                    | Cod. Erasmus                                 | Referente Int.                                           |                                  | Posti           | Durata (mesi                      |
| egreteria<br>lano di Studio<br>arriera<br>sami<br>laurea<br>lirocini e stage<br>omande<br>estione tirocini                                                                                                    | SEDI DI DESTINAZIONE SCELTE<br>Sedi di destinazione<br>Sede di destinazione<br>"INTERNATIONAL BUSINESS SCH                                                                                                    | L bando                                                                                                    | INTERNATIONAL BUSINESS SCHOOL AT VILNIUS UNIVERSITY                                                                                                    | Cod. Erasmus<br>LT VILNIUS19                 | Referente Int.<br>PROFESSORE GRAZI                       | A CALABRO'                       | Posti<br>4      | Durata (mesi<br>5                 |
| egreterna<br>lano di Studio<br>arriera<br>sami<br>aurea<br>irrocini e stage<br>omande<br>estione tirocini<br>oblità internazionale<br>coming                                                                                                    | SEDI DI DESTINAZIONE SEDI DI DESTINAZIONE SEDI DI DESTINAZIONE SCELTE<br>Sede di destinazione<br>"INTERNATIONAL BUSINESS SCH<br>"VILNIAUS UNIVERSITETAS                                                                                                    | L bando                                                                                                    | "INTERNATIONAL BUSINESS SCHOOL AT VILNIUS UNIVERSITY<br>"VILNIAUS UNIVERSITETAS                                                                                                    | Cod. Erasmus<br>LT VILNIUS19<br>LT VILNIUS01 | Referente Int.<br>PROFESSORE GRAZI<br>PROFESSORE GRAZI   | A CALABRO'<br>A CALABRO'         | Posti<br>4<br>1 | Durata (mesi<br>5<br>10           |
| ngretorna<br>lano di Studio<br>arriera<br>kami<br>norcini e stage<br>mande<br>stione tirocini<br>oblità internazionale<br>coming<br>izlative<br>zizitive                                                                                                    | SEDI DI DESTINAZIONE SEDI DI DESTINAZIONE SEDI DI DESTINAZIONE SCELTE<br>Sede di destinazione<br>"INTERNATIONAL BUSINESS SCH<br>"VILNIAUS UNIVERSITETAS                                                                                                    | L bando<br>:<br>HOOL AT VILNIUS UNIVERSITY                                                                                          | "INTERNATIONAL BUSINESS SCHOOL AT VILNIUS UNIVERSITY<br>"VILNIAUS UNIVERSITETAS                                                                                                    | Cod. Erasmus<br>LT VILNIUS19<br>LT VILNIUS01 | Referente Int.<br>PROFESSORE GRAZI<br>PROFESSORE GRAZI   | A CALABRO'<br>A CALABRO'         | Posti<br>4<br>1 | Durata (mesi<br>5<br>10           |
| lano di Studio<br>arriera<br>sami<br>aurea<br>Trocini e stage<br>estione tirocini<br>obbilità internazionale<br>coming<br>tiziative<br>iziative<br>bobilità internazionale<br>andi di Mobilità                                                                                | SEDI DI DESTINAZIONE SEDI DI DESTINAZIONE SELETE<br>Sede di destinazione<br>"INTERNATIONAL BUSINESS SCI-<br>"VILNIAUS UNIVERSITETAS<br>ALLEGATI<br>Effettuare l'upioad degli alleg.<br>Verificare l'elenco delle Certifi                                                            | L bando<br>HOOL AT VILNIUS UNIVERSITY<br>ati obbilgatori per la partecipaz<br>cazioni internazionali / Attestazi                    | "INTERNATIONAL BUSINESS SCHOOL AT VILNIUS UNIVERSITY<br>"VILNIAUS UNIVERSITETAS<br>zione al bando (tipo di utilizzo "Iscrizione al bando").<br>ioni ammese, disponibile nell'Allegato N. 5 del Bando  | Cod. Erasmus<br>LT VILNIUS19<br>LT VILNIUS01 | Referente Int.<br>PROFESSORE GRAZI<br>PROFESSORE GRAZI   | A CALABRO'<br>A CALABRO'         | Posti<br>4<br>1 | Durata (mesi<br>5<br>10           |
| egreterna<br>lano di Studio<br>arriera<br>sami<br>urcela estage<br>urcela estage<br>estione tirocini<br>obilità internazionale<br>noming<br>liziative<br>ziziative<br>ubilità internazionale<br>andi di Mobilità<br>uestionari<br>uestionari                                  | SEDI DI DESTINAZIONE SEDI DI DESTINAZIONE SEDI DI DESTINAZIONE SCELTE<br>Sede di destinazione<br>"INTERNATIONAL BUSINESS SCH<br>"VILNIAUS UNIVERSITETAS<br>ALLEGATI<br>Effettuare l'upioad degli allegi<br>Verificare l'elenco delle Certifi<br>Isserisci un nuovo alle             | L bando<br>:<br>:<br>:<br>:<br>:<br>:<br>:<br>:<br>:<br>:<br>:<br>:<br>:<br>:<br>:<br>:<br>:<br>:<br>:                              | "INTERNATIONAL BUSINESS SCHOOL AT VILNIUS UNIVERSITY<br>"VILNIAUS UNIVERSITETAS<br>zione al bando (tipo di utilizzo "Iscrizione al bando").<br>ioni ammesse, disponibile nell'Allegato N. 5 del Bando | Cod. Erasmus<br>LT VILNIUS19<br>LT VILNIUS01 | Referente Int.<br>PROFESSORE GRAZI<br>PROFESSORE GRAZI   | A CALABRO'<br>A CALABRO'         | Posti<br>4<br>1 | Durata (mesi<br>5<br>10           |
| egreteria<br>Hano di Studio<br>Carriera<br>Sami<br>Sami<br>Aurea<br>estione trocini<br>dobilità internazionale<br>ncoming<br>niziative<br>kobilità internazionale<br>andi di Mobilità<br>guestionari<br>puestionari generici<br>guestionari valutazione attività<br>istitiche | SEDI DI DESTINAZIONE SEDI DI DESTINAZIONE SEDI DI DESTINAZIONE SCELTE<br>Sede di destinazione<br>"INTERNATIONAL BUSINESS SCH<br>"VILNIAUS UNIVERSITETAS<br>ALLEGATI<br>Effettuare l'upload degli allegi<br>Verificare l'elenco delle Certifi<br>Inserisci un nuovo alle<br>Utilizzo | L bando<br>HOOL AT VILNIUS UNIVERSITY<br>Ati obbligatori per la partecipaz<br>cazioni internazionali / Attestazi<br>sgato<br>Titolo | *INTERNATIONAL BUSINESS SCHOOL AT VILNIUS UNIVERSITY<br>*VILNIAUS UNIVERSITETAS<br>zione al bando (tipo di utilizzo "Iscrizione al bando").<br>ioni ammesse, disponibile nell'Allegato N. 5 del Bando | Cod. Erasmus<br>LT VILNIUS19<br>LT VILNIUS01 | Referente Int.<br>PROFESSORE GRAZIJ<br>PROFESSORE GRAZIJ | A CALABRO'<br>A CALABRO'<br>Tipo | Posti<br>4<br>1 | Durata (mesi<br>5<br>10<br>Azioni |

In this phase it is possible to check the accuracy of the data entered and the completion of the attached documents. In case it is necessary to cancel the application, choose " RIMUOVI ISCRIZIONE AL BANDO".

Before finishing the application it is necessary to upload the own language certifications/selfcertifications: select "inserire un nuovo allegato", press "Sfoglia" to upload the file (**mandatory pdf form)** from your own pc and then click "Allega".

ATTENTION! If the student has more than one language certification/selfcertification relating to different languages, these documents must be attached in a SINGLE PDF FILE.

After the upload, you can check if the application was completed correctly by verifying directly your Esse3 account under the heading "Bandi di mobilità {". If a green ball is visible, your application to the Erasmus+Study Call A.A. 2025-26 has been correctly registered.

GOOD LUCK!

Per ulteriori info: Unità Operativa Mobilità per Studio Unità Organizzativa Mobilità Internazionale Università degli Studi di Messina Orario di apertura al pubblico: MON – THU from 9.00 to 12.30pm Orario di ricevimento telefonico (helpdesk Bando): Wednesday from 3pm to 4pm, Friday from 10.00 to 12.00pm. Tel: 090/676 8532-8349 E-mail: erasmus@unime.it